## Calendar Edit an Event

Step 1. Click Events.

Step 2. Locate the event in list of events.

Step 3. Click the **title**.

Step 4. **Update** any of the items listed under the "Add an Event".

Step 5. **Publish** or schedule for a future date.

Step 6. Have a piece of chocolate and beam at the job well done!

## UWE Extension Calendar

 Login into the calendar: http://wyoextension.org/ uwecalendar/wp-admin

- Click Events
- Click Add New
- Fill out Event Form
- Select Category
- Click **Publish**

Ann Tanaka UW Extension Web Designer/Developer Phone: 307-766-3571 Email: atanaka@uwyo.edu

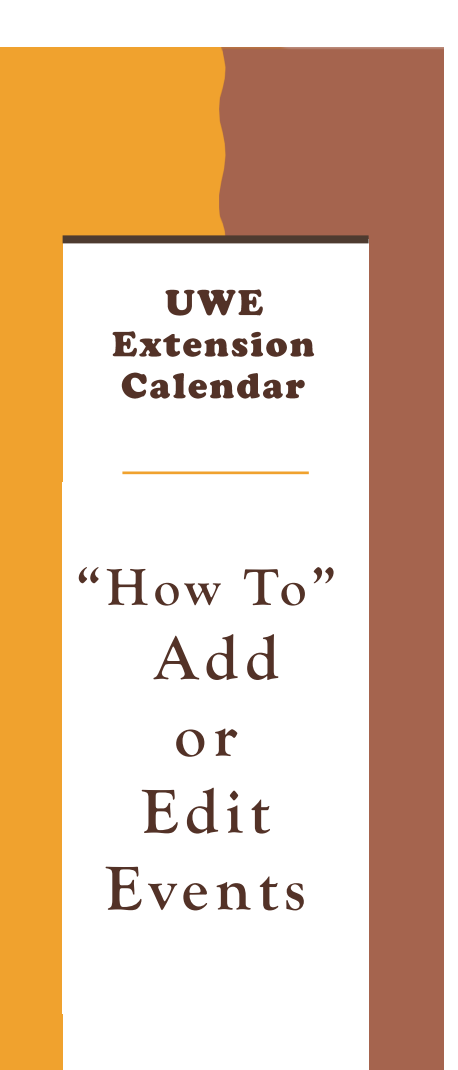

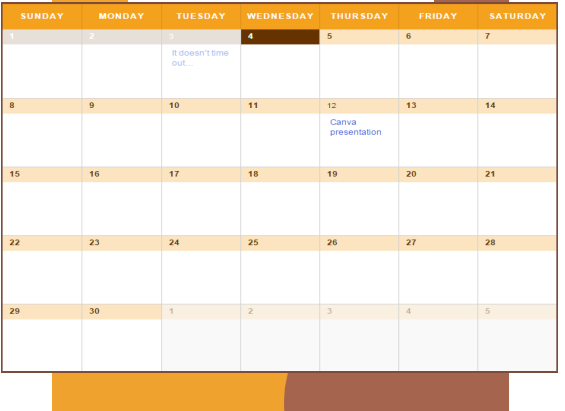

## Login to the Calendar

Step 1. Go to http:// www.wyoextension.org/uwecalendar/ wp-admin/.

Step 2. Enter your **username** and **pass-word.** 

| Username or Email                                                            |
|------------------------------------------------------------------------------|
| Remember Me Log In                                                           |
| Lost your password?<br>← Back to University of Wyoming Extension<br>Calendar |

Step 3. You're In! At this point you can see the Profile webpage. If you need to change your password, please, contact Ann Tanaka: atanaka@uwyo.edu 307-766-3571

## Calendar - Add an Event

Step 1. Click Events

Step 2. Check to see if you have already added the event.

Step 3. If not, click "Add New".

Step 4. Enter Title.

Step 5. Enter **Description**.

Step 6. Enter Time & Date.

Step 7. Add Location. Check for "Saved Venue"

Step 8. Add **Organizer**. Check for "Saved Organizer"

Step 9. Add Event Website. (optional)

Step 10. Add Event Cost - leave blank if "FREE".

Step 11. Select **All Event Catagories**. Your event will not show up on your county calendar if your county is not selected!

Step 12. Check everything over.

Step 13. **Publish** or schedule for a future date.

Step 14. Shout "I did it!" and do your happy dance!